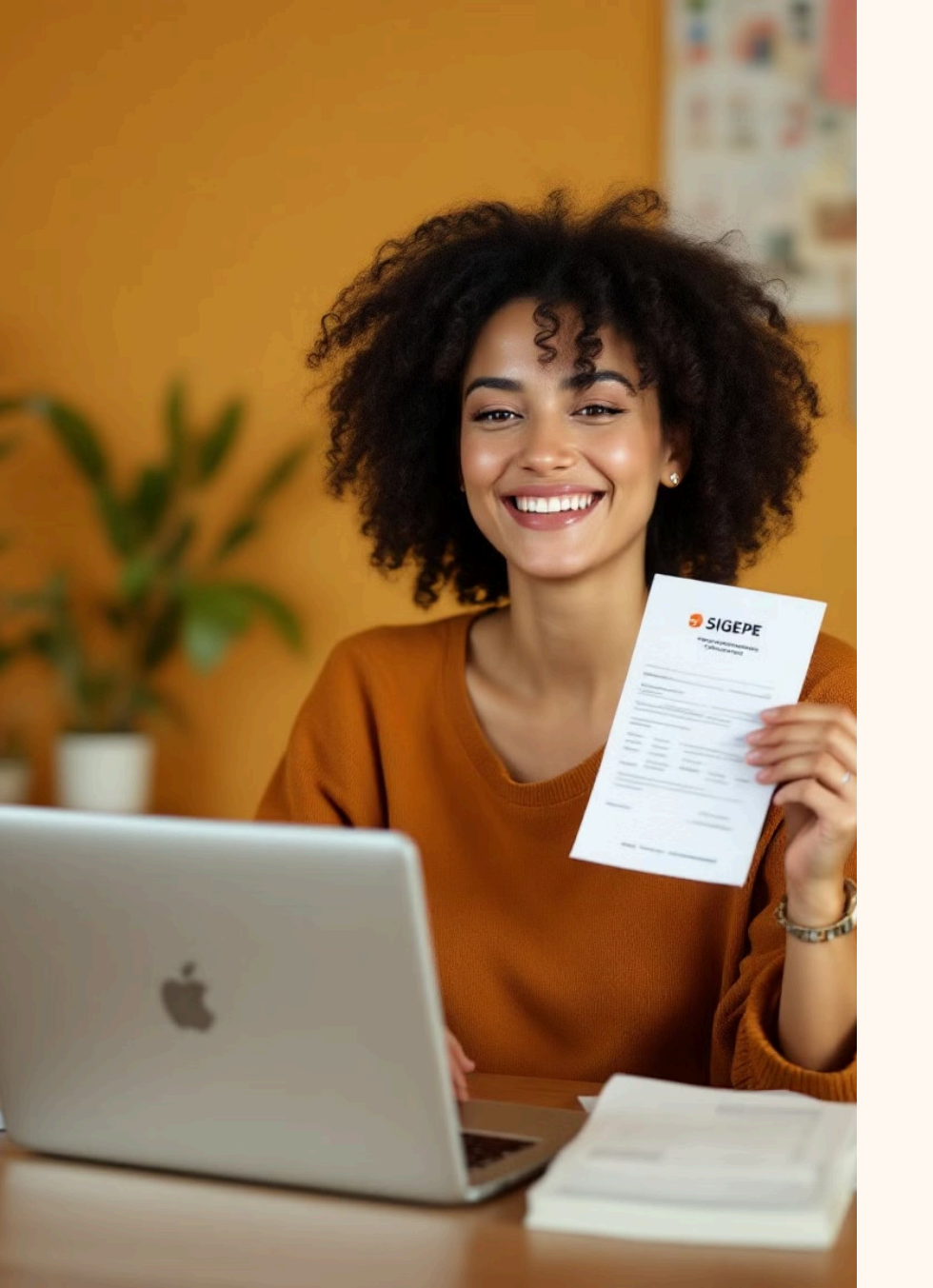

# Como comprovar a Quitação do Plano de Saúde pelo SIGEPE?

Este guia detalhado ensina como comprovar as despesas individual e de dependentes pelo SIGEPE servidor, de acordo com as instruções a seguir:

I - Os documentos devem estar legíveis e com os valores detalhados por beneficiário do plano.

#### Serão aceitos para fins de comprovação:

I - boleto mensal e respectivos comprovantes do pagamento;

II - declaração da operadora ou administradora de benefícios, discriminando valor mensal por beneficiário, bem como atestando sua quitação; ou

III - outros documentos que comprovem de forma inequívoca a despesa e respectivo pagamento.

### Acessando o SIGEPE Servidor

Acesse a página do SIGEPE Servidor utilizando o link abaixo:

https://sso.gestaodeacesso.sigepe.gov.br/cassso/login

Faça login com seu CPF e senha ou utilize seu certificado digital.

Para **desbloquear sua senha**, envie um email para <u>beneficios@progep.ufrb.edu.br</u> informando seu nome completo e matrícula SIAPE.

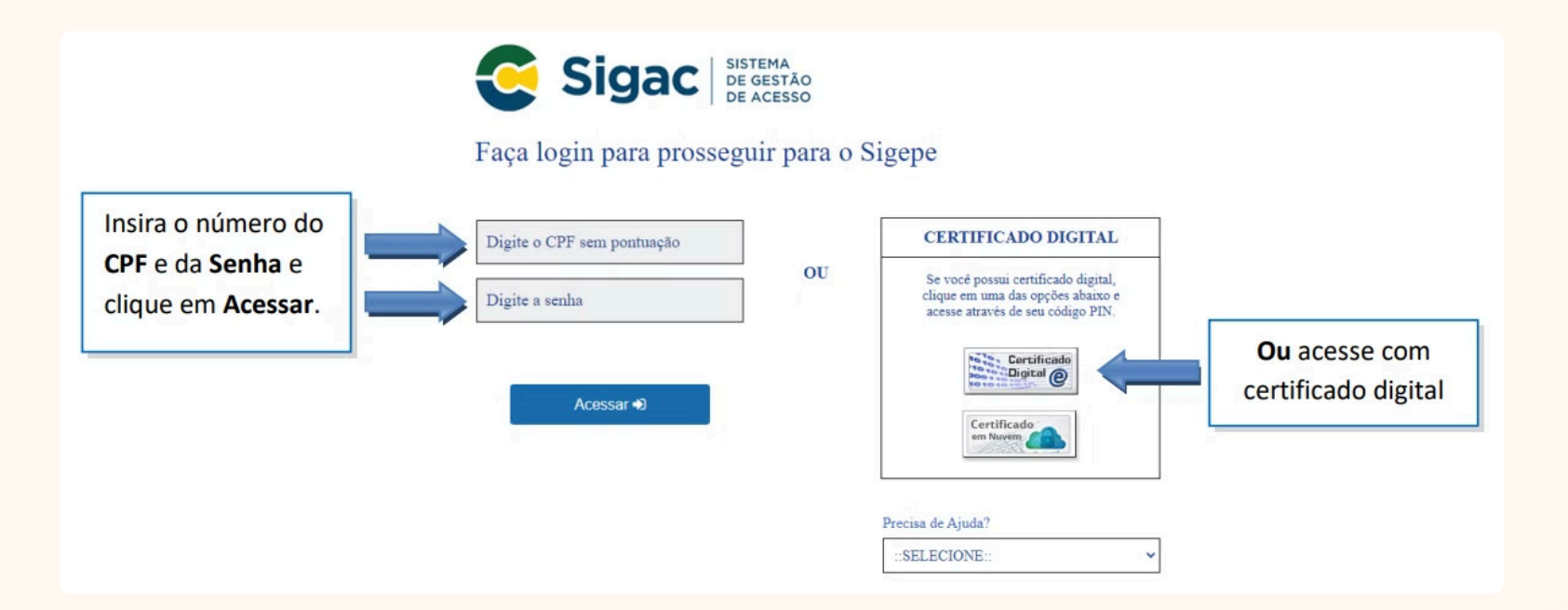

## Navegando pelo Menu

Após acessar o SIGEPE, clique nos **3 traços horizontais (≡)** no canto superior esquerdo da tela.

Essa ação abrirá o menu lateral do sistema.

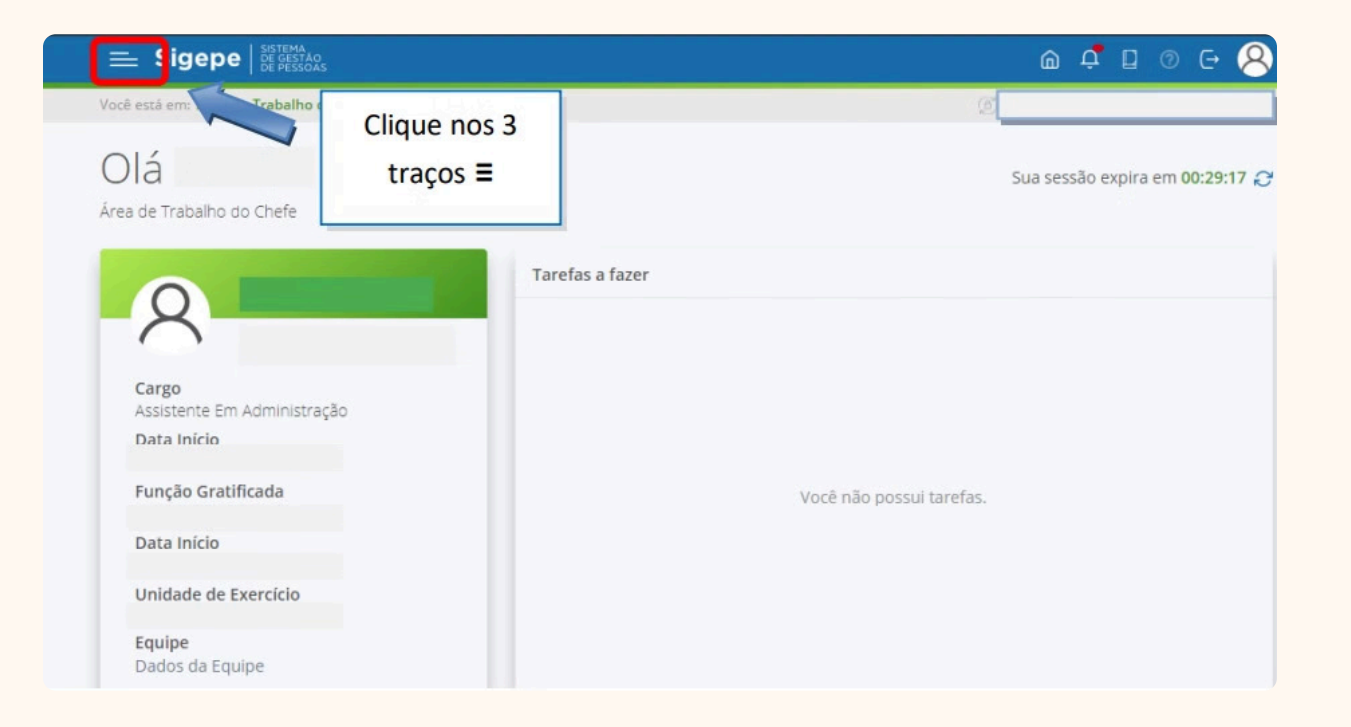

# Selecionando o Requerimento

No menu lateral, localize e clique na opção "**Requerimento**".

| Sigepe               |                         |                                    | â ⊈ 🛛 © Œ 🤇  | 8                         |
|----------------------|-------------------------|------------------------------------|--------------|---------------------------|
| Pesquisar Q          | Gestão de Pessoas       |                                    |              |                           |
| O) Gestão de Pessoas | Avaliação de Desempenho | Avaliação de Desempenho<br>Líderes | Consignações |                           |
|                      | Dados Cadastrais        | Dados Financeiros                  | Férias       |                           |
|                      | Gestão de Vínculo       | Minha Saúde                        | Moradia      |                           |
|                      | Previdência             | Publicação                         | Requerimento | Clique em<br>Requerimento |

Essa ação o direcionará para a área de Requerimentos do SIGEPE. Observe primeiramente o **perfil** se está selecionado corretamente conforme imagem abaixo e selecione o botão "**Solicitar**".

| <b>Sigepe</b>                             |                                                      |                             | â ¢                      |                                                                                     |
|-------------------------------------------|------------------------------------------------------|-----------------------------|--------------------------|-------------------------------------------------------------------------------------|
| ocê está em: Área de Trabalho do Servidor | > Gestão de Pessoas > Requerimento                   |                             | SERVIDOR / PENSIONISTA - |                                                                                     |
| arefas Solicitar Consultar                | r Ajuda Voltar para Página<br>Clique em<br>Solicitar | a Inicial do Servidor       | Sua sessão               | Atenção ao perfil<br>expira selecionado. O correto<br>é <b>Servidor/Pensionista</b> |
| + Filtro Avançado                         | LISTA DE TA                                          | REFAS A FAZER               |                          |                                                                                     |
| Ações Sinais ↓                            | Identificação                                        | Tarefa                      | Q Area                   | Criação                                                                             |
| Resultados por página: 20 💌               | Nenhum reg<br>Anterior                               | istro encontrado<br>Práximo | 0 regist                 | tro(s) - Página 🗻 de 0                                                              |
| Ajuda sobre o Fluxo:                      |                                                      | Ŧ                           |                          |                                                                                     |

## Encontrando o Comprovante de Quitação

Na área de Requerimentos, selecione a opção "**COMPROVANTE DE QUITAÇÃO DE PLANO DE SAÚDE**". Ao clicar, você abrirá a janela para preenchimento do requerimento.

| =                             | Sigepe                                         |                                                         |                              | @ ⊄ ◘ ⊘ ⊖ 8                           |
|-------------------------------|------------------------------------------------|---------------------------------------------------------|------------------------------|---------------------------------------|
| Você est                      | á em: Área de Trabalho do Servido              | r > Gestão de Pessoas > Requerimento > <mark>S</mark> o | licitar                      | ERVIDOR / PENSIONISTA                 |
| Tarefas                       | s Solicitar Consulta                           | ar Ajuda                                                |                              |                                       |
| Clique em                     | nto<br>um requerimento                         |                                                         |                              | Sua sessão expira em <b>00:29:59 </b> |
| QUITAÇÃO DE PLANO<br>DE SAÚDE | RAÇÃO DE DADOS<br>BANCÁRIOS                    | AUXILIO ALIMENTAÇÃO E<br>REFEIÇÃO                       | AUXÍLIO TRANSPORTE           | CADASTRO/ALTERAÇÃO DE<br>DEPENDENTE   |
| QL                            | COMPROVANTE DE<br>JITAÇÃO DE PLANO DE<br>SAÚDE | PAGAMENTO DE<br>SUBSTITUIÇÃO                            | SOLICITAÇÃO DE<br>DECLARAÇÃO | SELECIONE OUTRO<br>REQUERIMENTO       |

# Preenchendo o Formulário e Gerando o Documento

Os dados pessoais serão preenchidos automaticamente pelo sistema.

| Incluir/Alterar Documentos                                     | A 1              |
|----------------------------------------------------------------|------------------|
| Tipo de Documento: Comprovante de Quitação de Plano de Saúde 🔮 |                  |
| Informações Conteúdo                                           |                  |
|                                                                | pira em 00:25:46 |
| — Campos                                                       |                  |
| Nome Civil : *                                                 |                  |
| XXXXXXXXXX XXXXXXXXXXXX                                        | 0                |
| Nome Social : 0                                                | SLEGAIS          |
|                                                                |                  |
| CPF do Servidor : *                                            |                  |
| xxx.xxx.xxx                                                    | 0                |
| Situação Funcional : *                                         | OUTRO            |
| ATIVO PERMANENTE                                               | IENTO            |
| Matrícula SIAPE : *                                            |                  |
| xxxxx                                                          |                  |
| Cargo Efetivo :                                                |                  |
| ASSISTENTE EM ADMINISTRACAO                                    |                  |
|                                                                |                  |
| Gerar Documento + Incluir / Assinar Fechar                     | 9                |

Preencha as demais informações solicitadas no formulário com atenção e Clique em "Gerar Documento".

|                                          |                                              | ×         |
|------------------------------------------|----------------------------------------------|-----------|
| <u>.</u>                                 |                                              | 1         |
| E-mail Institucional :                   |                                              |           |
|                                          |                                              | ]         |
| Unidade de Lotação : *                   |                                              |           |
| 1                                        |                                              |           |
| DDD + Telefone five : *                  |                                              |           |
|                                          |                                              | n l       |
|                                          |                                              | 4         |
| Unidade de Exercício : *                 | Diana da Saúda Contratados                   | 24        |
| DEPARTAMENTO DE ADMINISTRACAO DE PESSOAS | Plano de Saude Contratado:                   |           |
| Plano de Saúde Contratado : *            | Digite o nome do plano                       |           |
|                                          | Data início de comprovação: Digite a data de | início da |
| Data Início de Comprovação : *           | Data micio de comprovação. Digite a data de  | inicio ua |
| 01/01/2022                               | comprovação de quitação do plano de sa       | ude       |
| Data Fim de Comprovação : * 🖲            |                                              |           |
| 31/12/2023                               | Data fim de comprovação: Digite a data fi    | m da      |
|                                          | comprovação de quitação do plano de sa       | úde       |
|                                          |                                              | *         |
| Clique er                                | n <b>"Gerar</b>                              |           |
| Docum                                    | aento"                                       |           |

## Revisão e Salvando o Requerimento

Na próxima tela, você verá um resumo com todas as informações que você preencheu.

Revise cuidadosamente as informações para garantir que estão corretas e clique na opção "**Incluir**" para salvar o requerimento.

| Tipo de Documento: Comprovante de Qu   | iitação de Plano de Saúde 🔨                               |                                          |     |
|----------------------------------------|-----------------------------------------------------------|------------------------------------------|-----|
| Informações Conteúdo                   |                                                           |                                          | 0.2 |
|                                        |                                                           | pira em 0                                | 0:2 |
| Sigepe<br>Sistema de Gestão de Pessoas | Requerimento<br>Comprovante de Quitação de Plano de Saúde |                                          |     |
| 1. IDENTIFICAÇÃO DO SERVIDOR           |                                                           |                                          |     |
| Nome Civil:                            |                                                           | S LEGAI                                  | S   |
| Nome Social (Portaria MP/GM nº 233     | , de 18.05.2010, PNDH):                                   |                                          |     |
| CPF:                                   | Situação Funcional:                                       | 1. 1. 1. 1. 1. 1. 1. 1. 1. 1. 1. 1. 1. 1 |     |
| Matrícula Siape:                       | Cargo Efetivo:                                            |                                          |     |
| E-mail Pessoal:                        | Cargo em Comissão/Função:                                 | OUTRO                                    |     |
| E-mail Institucional:                  | Unidade de Lotação:                                       | 1ENTO                                    |     |
| Telefone: ł                            | Unidade de Exercício:                                     |                                          |     |
| 2. DADOS PARA COMPROVAÇÃO              |                                                           |                                          |     |
| Plano de Saúde Contratado:             | Período de Comprovação: 01/01/2022 a 31/12/2023           |                                          |     |
|                                        |                                                           | •                                        |     |
| Gerar Documento 🕂 Incluir 🖉 Ass        | inar Fechar                                               | э                                        |     |
|                                        |                                                           |                                          | -   |
|                                        |                                                           |                                          |     |
|                                        |                                                           |                                          |     |
|                                        |                                                           |                                          |     |
|                                        |                                                           |                                          |     |
| 2. DADOS PARA COMPROVAÇÃO              |                                                           |                                          |     |
|                                        |                                                           |                                          |     |

Logo em seguida aparecerá a informação "Requerimento incluído com sucesso".

| Solicitar<br>Requerimento                               | querimento                                             |                                                  |               |                                                                     |                            | ☆ Sua sessão expira em 00:29:0  | )8 💭 |
|---------------------------------------------------------|--------------------------------------------------------|--------------------------------------------------|---------------|---------------------------------------------------------------------|----------------------------|---------------------------------|------|
| Mensagem de Sucesso!<br>Requerimento incluído com suces | so.                                                    |                                                  |               |                                                                     |                            |                                 | ×    |
| Solicitar um requerimento                               |                                                        |                                                  |               |                                                                     |                            |                                 |      |
| COMPROVANTE DE<br>QUITAÇÃO DE PLANO DE<br>SAÚDE         | ATUALIZAÇÃO<br>- ACUMUL/<br>CARGOS, EN<br>FUNÇÕES E P  | CADASTRA<br>AÇÃO DE<br>//PREGOS,<br>ROVENTOS     |               | CADAST                                                              | <b>Q</b><br>RO DE SERVIDOR | DECLARAÇÕES LEGAIS              |      |
| CADASTRO DE ESTAGIÁRIO                                  | DECLARAÇÂ<br>VÍNCULO FAN<br>FINS DE APU<br>SITUAÇÃO DE | ÃO SOBRE<br>IILIAR PARA<br>RAÇÃO DE<br>NEPOTISMO |               | DECLARAÇÃO NEGATIVA<br>DE PARTICIPAÇÃO<br>GERÊNCIA SOCIEDADE<br>PRD |                            | SELECIONE OUTRO<br>REQUERIMENTO |      |
| Resultados por página: 20 💌                             |                                                        | Ante                                             | rior <u>1</u> | Próximo                                                             |                            | 1 registro(s) - Página 1        | de 1 |
|                                                         |                                                        | RE                                               | QUER          | IMENTOS                                                             |                            |                                 |      |
| Requerimen                                              | nto                                                    | Assinado                                         | Pree          | enchimento                                                          | Mensagem do Servidor       | Mensagem do Gestor de Pesso     | as   |
| Comprovante de Quitação d                               | e Plano de Saúde                                       | Opcional                                         | Pree          | enchido                                                             | Inserir                    | -                               |      |

### Anexando comprovantes

Após salvar o formulário, você deverá anexar os comprovantes de quitação do plano de saúde, clique na opção "Incluir Anexo".

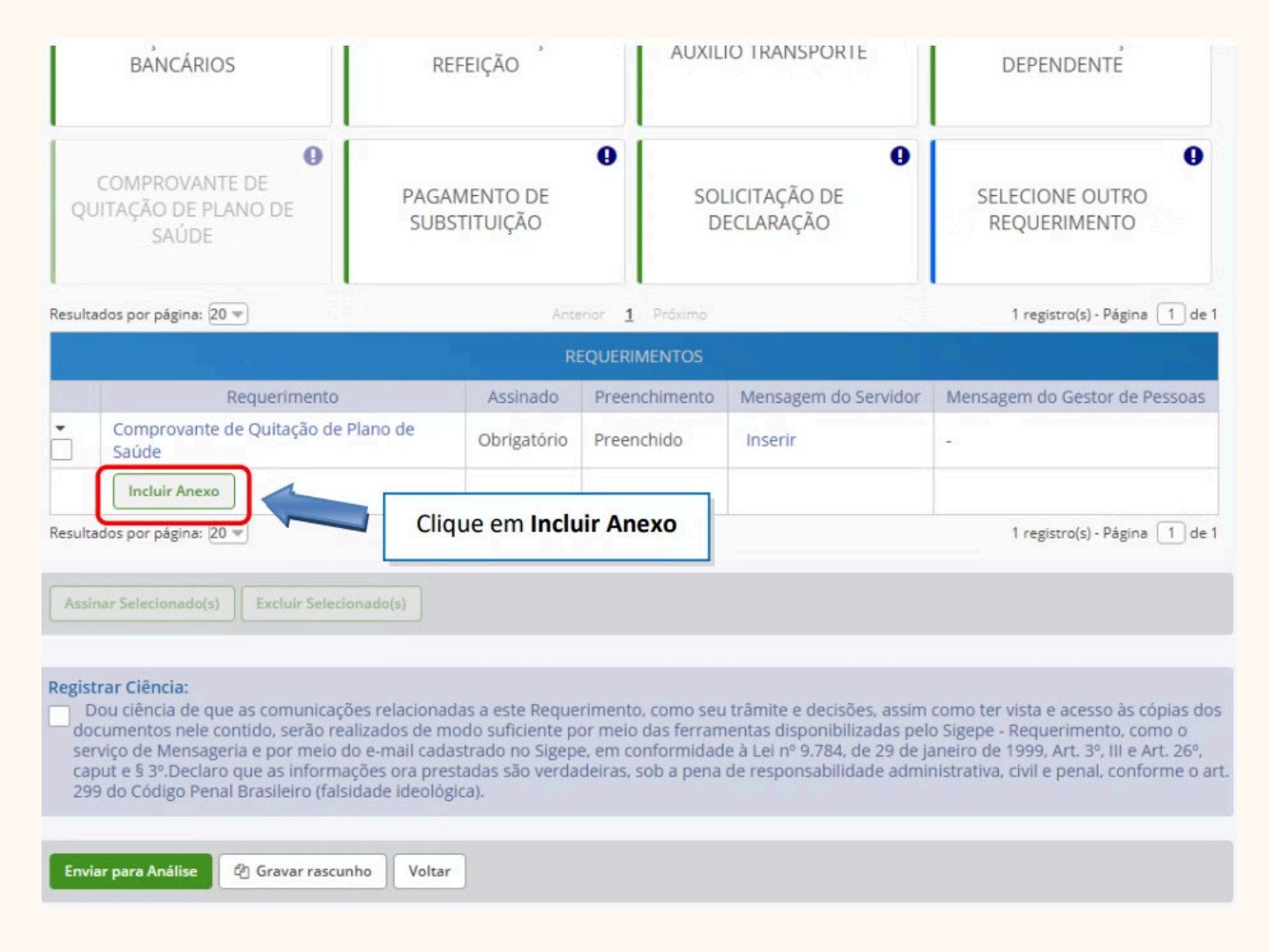

Selecione o tipo de documento que deseja anexar.

| BANCÁRIOS                                                                                                    | REFEIÇÃO                                  | AUXILIO TRANSPORTE                                       | DEPENDENTE                     |
|----------------------------------------------------------------------------------------------------|-------------------------------------------|----------------------------------------------------------|--------------------------------|
| Incluir Anexo                                                                                                    |                                           |                                                          | ×                              |
| CL Tipo Documento: *                                                                                                    |                                           | *                                                        |                                |
|                                                                                                    |                                           |                                                          | ۹.                             |
| ilta                                                                                                    | u .                                       |                                                          | - D.                           |
| Comprovante de Conta                                                                                                    | de Primeiro Emprego                       |                                                          |                                |
| Comprovante de Paga                                                                                                    | mento de Mensalidade                      |                                                          | -                              |
| Comprovante de depe                                                                                                    | ndência econômica                         |                                                          |                                |
| Comprovante de escol                                                                                                    | laridade                                  |                                                          |                                |
| Comprovante de ident                                                                                                    | tificação para dependentes                |                                                          |                                |
| Comprovante de matri                                                                                                    | ícula de dependente de instituição de     | e ensino                                                 |                                |
| Comprovante de paga                                                                                                    | mento de contribuição previdenciári:      | a dos últimos três mases                                 | -                              |
|                                                                                                    |                                           |                                                          |                                |
|                                                                                                    |                                           |                                                          |                                |
|                                                                                                    |                                           |                                                          |                                |
| st                                                                                                    |                                           |                                                          |                                |
| D                                                                                                    |                                           |                                                          | 35                             |
| 5Y                                                                                                    |                                           |                                                          | 26                             |
| at a start of the start of the |                                           |                                                          | e                              |
| -                                                                                                    |                                           |                                                          |                                |
|                                                                                                    |                                           |                                                          |                                |
| iar para Anàlise 🛛 🖓 Gravar                                                                                                    | rascunho Voltar                           |                                                          |                                |
|                                                                                                    |                                           |                                                          |                                |
| Secretaria de Gestão e De                                                                                                    | esempenho de Pessoal - SGP   Esplanada do | s Ministérios - Bloco C - 7ª Andar - Brasília-DF - 70046 | -900   Telefone: 0800 978 9009 |

## Incluir novo documento

Após selecionar o tipo de documento, clique na opção "**Incluir Novo**".

| Co                  | mprovante                                  | de Pagamento de Mensalidade                                                                     | •                                                                                                    |                                                                        |
|---------------------|--------------------------------------------|-------------------------------------------------------------------------------------------------|----------------------------------------------------------------------------------------------------|------------------------------------------------------------------------|
| O s<br>cliq<br>Resi | istema ider<br>ue no botã<br>ultados por p | itificou que você possui 2 documentos<br>o "Associar". Se desejar incluir um nov<br>ágina: 10 💌 | s desse tipo selecionado. Caso deseje util<br>ro documento clique no botão "Incluir no<br>Anterior <b>1</b> Próximo | izar algum, marque o documento e<br>vo"<br>2 registro(s) - Página 1 de |
| Kesi                |                                            |                                                                                                 | Anexo                                                                                                    |                                                                        |
|                     | Ações                                      | Código do Documento                                                                             | Anexo<br>Tipo d                                                                                                    | de Documento                                                           |
|                     | Ações                                      | Código do Documento<br>0003928817-CPMEN/2020                                                    | Anexo<br>Tipo o<br>Comprovante de Pagamento de                                                                      | de Documento<br>e Mensalidade                                          |
|                     | Ações                                      | Código do Documento<br>0003928817-CPMEN/2020<br>0004687513-CPMEN/2021                           | Anexo<br>Tipo d<br>Comprovante de Pagamento de<br>Comprovante de Pagamento de                                       | de Documento<br>e Mensalidade<br>e Mensalidade                         |

Em seguida clique opção "+ Incluir Arquivo" e selecione o arquivo que deseja enviar.

| ipo de Documento: Co | mprovante de Pagamento de Mensalidade 🕄 |  |
|----------------------|-----------------------------------------|--|
| Informações          |                                         |  |
|                      |                                         |  |
|                      |                                         |  |
|                      |                                         |  |
|                      |                                         |  |
|                      |                                         |  |
|                      |                                         |  |
|                      |                                         |  |
|                      |                                         |  |
|                      |                                         |  |
|                      |                                         |  |
|                      |                                         |  |
|                      | Clique em + Incluir Arquivo             |  |
|                      |                                         |  |

Selecione o arquivo salvo no seu computador.

| Irgunizar V Nova pasta<br>Irgunizar V Nova pasta<br>Pre scolar<br>OneDrive<br>Comprovante pagamento plano de saúd. 08/03/2021 21:48 PD<br>Sete Comprovante pagamento plano de saúd. 08/03/2021 21:48 PD<br>Sete Comprovante pagamento p                                                                                                    | Y The Fife Computation > Documentor > | Comprovante                   |      | A O Permiser Ce     | omnrovante |                               |   |
|----------------------------------------------------------------------------------------------------|---------------------------------------|-------------------------------|------|---------------------|------------|-------------------------------|---|
| Irganizar  Nova pasta  Pre escolar Nome Data de modificação Tipo Tamanho ConeDrive Comprovante pagamento plano de saúd 00/03/2021 21:48 PD 0  ConeDrive Comprovante pagamento plano de saúd 00/03/2021 21:48 PD 0  ConeDrive Comprovante pagamen                                                                                                    | see computador y bocumentos y         | Comprovance                   |      | V O Pesquisar co    | PUR        | DEPENDENTE                    |   |
| Pre escolar   OneDrive   Comprovante pagamento plano de saúd   Maria de Tabalhe   Area de Tabalhe   Downloads   Mariagens   Misicas   Objeto 3D   Disco Local (Ci)   Nome   Nome   Nome   Nome   Data de modificação   Todos os arquivos   More   Comprovante pagamento plano de saúde 2020   Todos os arquivos                                                                                                    | rganizar 🔻 Nova pasta                 |                               |      | 0==                 | · 🔟 🕜      |                               |   |
| <ul> <li>OneDrive</li> <li>Comprovante pagamento plano de saúd. 08/03/2021 21:48 PD</li> <li>Este Computador</li> <li>Área de Tabalhe</li> <li>Documentos</li> <li>Documentos</li> <li>Documentos</li> <li>Maiseas</li> <li>Objetos 3D</li> <li>Objetos 3D</li> <li>Disco Local (C)</li> <li>Disco Local (C)</li> <li>Norre: Comprovante pagamento plano de saúde 2020 v Todos os arquivos</li> <li>Abrir</li> <li>Cancelar</li> </ul>                                                                                                    | Pre escolar ^ Nome                    | Data de modificação           | Tipo | Tamanho             |            |                               |   |
| Este Computador<br>Area de Trabalhe<br>Documentos<br>Dominoads<br>Imagens<br>Músicas<br>Objetos 3D<br>Videos<br>Disco Local (C:)<br>Rede<br>Nome: Comprovante pagamento plano de saúde 2020<br>Todos os arquivos<br>Abrir Cancelar                                                                                                    | OneDrive 🔁 Comprovante pagamento p    | lano de saúd 08/03/2021 21:48 | PD   | CB                  |            |                               | > |
| Àrea de Tabalha<br>Documentos<br>Documentos | Este Computador                       |                               |      |                     |            |                               |   |
| Documentos     Documentos     Documentos     Documentos     Documentos     Documentos     Músicas     Objetos 3D     Videos     Disco Local (C:)     Todos os arquivos     Nome: Comprovante pagamento plano de saúde 2020     Todos os arquivos     Abrir Cancelar                                                                                                    | 🔄 Área de Trabalhc                    |                               |      |                     |            |                               |   |
| Downloads Imagens Musicas Objetos 3D Objetos 3D Objetos 3D Objetos 4D Objetos 4D Objeto                                                                                                    | Documentos                            |                               |      |                     |            |                               |   |
| Imagens Músicas Objetor 3D Otobetor 3D Otobetor 3D Otobetor 3D Otobetor 3D Otobetor 3D Otobetor 3D Otobetor 3D Otobetor 3D Otobetor 3D Otobetor 3D Otobetor 3D Heade Heade Head<                                                                                                    | - Downloads                           |                               |      |                     |            |                               |   |
| Músicas<br>Objeto 3D<br>Videos<br>Disco Local (Ci)<br>Rede<br>Nome: Comprovante pagamento plano de saúde 2020<br>Nome: Comprovante pagamento plano de saúde 2020<br>Abrir Cancelar                                                                                                    | 📰 Imagens                             |                               |      |                     |            |                               |   |
| Objetos 3D Videos Disco Local (C:) Comprovante pagamento plano de saúde 2020 Videos Nome: Comprovante pagamento plano de saúde 2020 Videos Abrir Cancelar                                                                                                    | Músicas                               |                               |      |                     |            |                               |   |
| Image: Wideos       Image: Wideos         Image: Disco Local (C:)       Image: Wideos         Image: Wideos       Image: Wideos         Rede       Image: Wideos         Nome: Comprovante pagamento plano de saúde 2020       Image: Wideos         Abrir       Cancelar                                                                                                    | Objetos 3D                            |                               |      |                     |            |                               |   |
| Disco Local (C:)      Rede     Nome: Comprovante pagamento plano de saúde 2020     Todos os arquivos     Abrir Cancelar                                                                                                    | Videos                                |                               |      |                     |            |                               |   |
| Rede  Nome: Comprovante pagamento plano de saúde 2020  Todos os arquivos  Abrir Cancelar                                                                                                    | Disco Local (C:)                      |                               |      |                     |            |                               |   |
| Rede V Nome: Comprovante pagamento plano de saúde 2020 Todos os arquivos Abrir Cancelar                                                                                                    | 3                                     |                               |      |                     |            |                               |   |
| Nome: Comprovante pagamento plano de saúde 2020 VIGOS os arquivos V<br>Abrir Cancelar                                                                                                    | 🖻 Rede 🔍                              |                               |      |                     |            | + ANEXAR                      |   |
| Abrir Cancelar                                                                                                    | Nome: Comprovante pagamento plano     | de saúde 2020                 |      | ✓ Todos os arquivos | · · ·      |                               |   |
|                                                                                                    |                                       |                               |      | Abrir               | Cancelar   |                               |   |
|                                                                                                    |                                       |                               |      |                     |            |                               |   |
|                                                                                                    |                                       |                               |      |                     |            |                               |   |
|                                                                                                    |                                       |                               |      |                     |            |                               |   |
|                                                                                                    |                                       |                               |      |                     |            |                               |   |
| Como converter arcuivos para PDE e                                                                                                    |                                       |                               |      |                     | Como       | converter arguivos para PDE.A |   |

Confira o documento e clique em "**Incluir**".

|                                                                                                    |                                                                                                    |                                                                                                    |                                                                                                    | 🗹 🗙            |
|----------------------------------------------------------------------------------------------------|----------------------------------------------------------------------------------------------------|----------------------------------------------------------------------------------------------------|----------------------------------------------------------------------------------------------------|----------------|
| Alore                                                                                                    | [****** ******                                                                                                    |                                                                                                    |                                                                                                    | and the second |
| Contraction of the local division of the local division of the loc | * valor expresso em reais, se                                                                                                    | em tarifas bancárias.                                                                                                    |                                                                                                    | <b>^</b>       |
| A constraints of the second second se | Atenção: Caso este info<br>esclarecemos que some<br>dependentes devidamen<br>às regras estabelecidas<br>conforme Artigo 80, Pará | rme seja utilizado para fins de<br>nte podem ser deduzidas as p<br>te relacionados na própría dec<br>pela legislação que regulamen<br>ágrafo 1, Inc.I. | declaração de Imposto de Renda,<br>arcelas relativas ao contribuinte e aos<br>laração. As deduçõs estão sujeitas<br>ta o imposto (Decreto nº 3.000/99),                                                                                                    |                |
|                                                                                                    | SERVIÇOS DIGITAIS<br>Canal do Cliente<br>www.allancaadm.com.br                                                                   | ATENDIMENTO DIGITAL<br>f facebook.com/aliancaadm<br>11 3004-7010                                                                                       | ATENDIMENTO POR TELEFONE<br>3004-7010 0800 603 7007<br>(Capitais e regioes (Demais regions)<br>metropolitantas)                                                                                                    |                |
|                                                                                                    | ALIANÇA - GRUPO QUALICORF                                                                                                    |                                                                                                    | Toolson<br>Annual State of State of State |                |
| 1                                                                                                    |                                                                                                    |                                                                                                    |                                                                                                    |                |
|                                                                                                    |                                                                                                    |                                                                                                    |                                                                                                    | н              |
|                                                                                                    |                                                                                                    |                                                                                                    |                                                                                                    | Ш              |
| 2                                                                                                    |                                                                                                    |                                                                                                    |                                                                                                    |                |
|                                                                                                    |                                                                                                    |                                                                                                    |                                                                                                    |                |
|                                                                                                    |                                                                                                    |                                                                                                    |                                                                                                    |                |
|                                                                                                    |                                                                                                    |                                                                                                    |                                                                                                    | ×              |
| Clique em Incluir                                                                                                    |                                                                                                    |                                                                                                    |                                                                                                    | Ŧ              |
| + Incluir 💙 Assinar 🕂 Alterar Arquivo Fechar                                                                                                    |                                                                                                    |                                                                                                    |                                                                                                    |                |

Na próxima tela, serão exibidos o(s) requerimento(s) e o(s) seu(s) respectivo(s) anexo(s).

| 9              | 0            | 9              | 0               |
|----------------|--------------|----------------|-----------------|
| COMPROVANTE DE | PAGAMENTO DE | SOLICITAÇÃO DE | SELECIONE OUTRO |

| esultad      | los por página: 20 💌                                               | Ante                                                          | erior <b>1</b> Próximo | n Marta              | 1 registro(s) - Página 🚺 🤇   |
|--------------|--------------------------------------------------------------------|---------------------------------------------------------------|------------------------|----------------------|------------------------------|
|              |                                                                    | RI                                                            | EQUERIMENTOS           |                      |                              |
|              | Requerimento                                                       | Assinado                                                      | Preenchimento          | Mensagem do Servidor | Mensagem do Gestor de Pessoa |
|              | Comprovante de Quitação de Plano de<br>Saúde                       | Obrigatório                                                   | Preenchido             | Inserir              |                              |
| $\checkmark$ | Comprovante de Pagamento de<br>Mensalidade - 0004687513-CPMEN/2021 | de Pagamento de<br>04687513-CPMEN/2021 Obrigatório Preenchido |                        | Inserir              | <u> </u>                     |
|              | Incluir Anexo                                                      |                                                               |                        |                      |                              |
| sultad       | los por página: 20 💌                                               | Ante                                                          | erior <u>1</u> Próximo |                      | 1 registro(s) - Página 1     |

#### Registrar Ciência:

Dou ciência de que as comunicações relacionadas a este Requerimento, como seu trâmite e decisões, assim como ter vista e acesso às cópias dos documentos nele contido, serão realizados de modo suficiente por meio das ferramentas disponibilizadas pelo Sigepe - Requerimento, como o serviço de Mensageria e por meio do e-mail cadastrado no Sigepe, em conformidade à Lei nº 9.784, de 29 de janeiro de 1999, Art. 3º, III e Art. 26º, caput e § 3º.Declaro que as informações ora prestadas são verdadeiras, sob a pena de responsabilidade administrativa, civil e penal, conforme o art. 299 do Código Penal Brasileiro (falsidade ideológica).

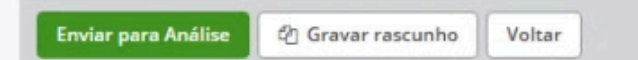

## Assinatura de documentos

Podem ser anexados vários documentos, seguindo os passos anteriores. O(s) requerimento(s) e o(s) anexo(s) podem ser assinados individualmente. Ou assinados de uma só vez, utilizando a função "**Assinar Selecionado(s)**". Selecione o(s) requerimento(s) e o(s) anexo(s) que deseja assinar e clique na função "**Assinar Selecionado(s)**".

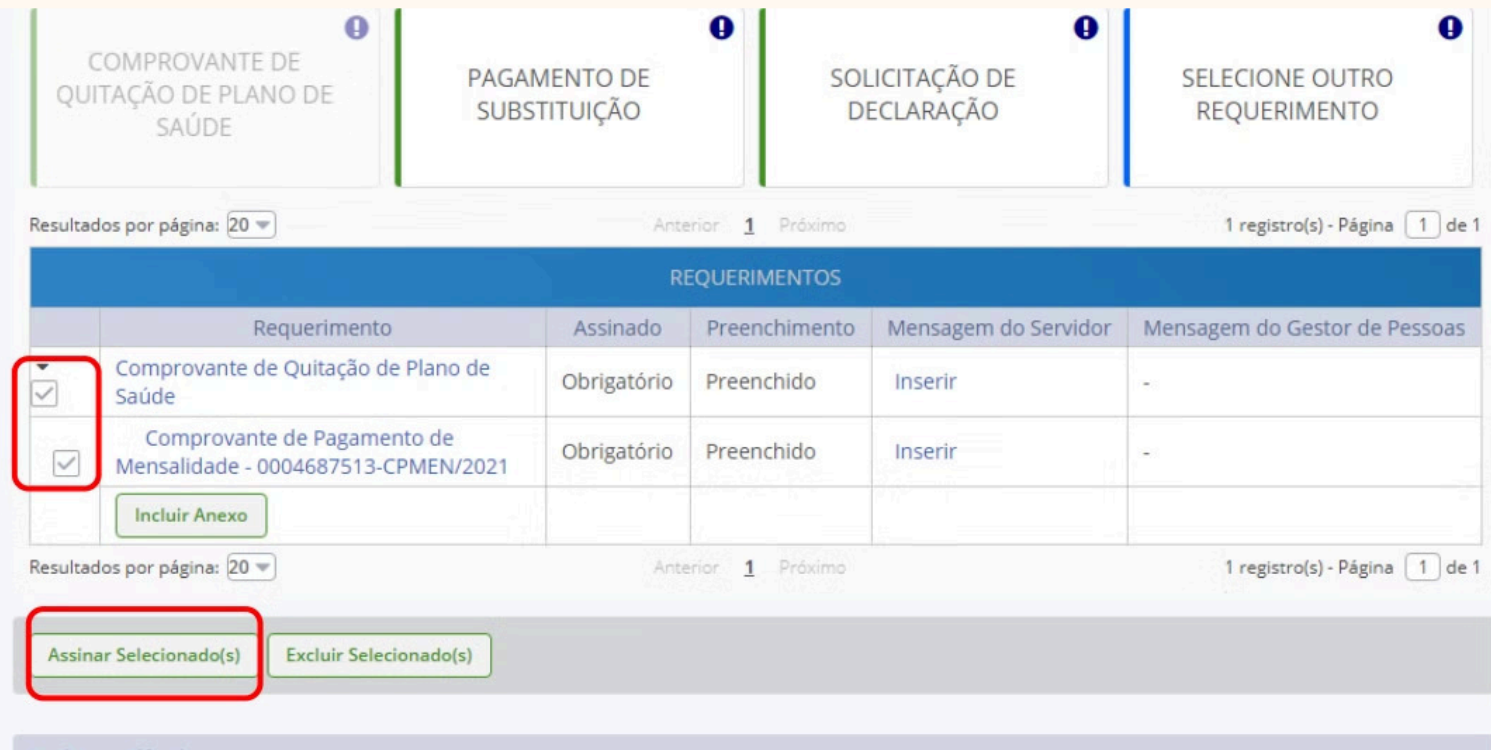

#### **Registrar Ciência:**

Dou ciência de que as comunicações relacionadas a este Requerimento, como seu trâmite e decisões, assim como ter vista e acesso às cópias dos documentos nele contido, serão realizados de modo suficiente por meio das ferramentas disponibilizadas pelo Sigepe - Requerimento, como o serviço de Mensageria e por meio do e-mail cadastrado no Sigepe, em conformidade à Lei nº 9.784, de 29 de janeiro de 1999, Art. 3º, III e Art. 26º, caput e § 3º.Declaro que as informações ora prestadas são verdadeiras, sob a pena de responsabilidade administrativa, civil e penal, conforme o art. 299 do Código Penal Brasileiro (falsidade ideológica).

Enviar para Análise 🗳 Gravar rascunho Voltar

#### Assinatura

Informe os dados de acesso ao sistema (CPF e senha) ou assine com o certificado digital. Após informar os dados, clique na opção "Assinar".

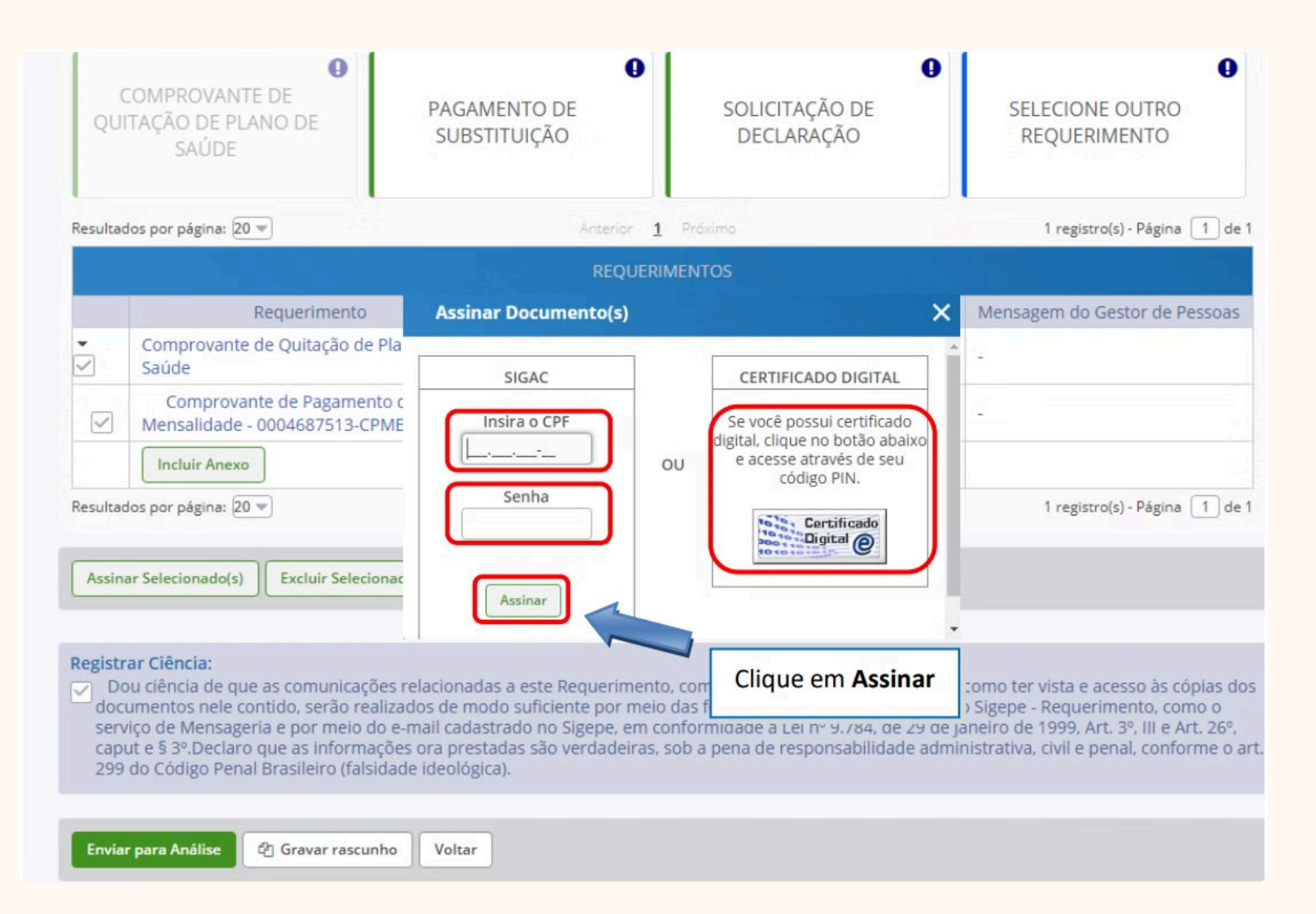

Marque a opção "Registrar Ciência".

|           | COMPROVANTE DE<br>QUITAÇÃO DE PLANO DE<br>SAÚDE                                                                                                    |                                                          | PAGAMENT<br>SUBSTITUI | TO DE<br>IÇÃO | Sol                   | LICITAÇÃO DE<br>ECLARAÇÃO | SELECIONE OUTRO<br>REQUERIMENTO |  |
|-----------|----------------------------------------------------------------------------------------------------|----------------------------------------------------------|-----------------------|---------------|-----------------------|---------------------------|---------------------------------|--|
|           | Resultados por página: 20 💌                                                                                                    |                                                          |                       | Ante          | rior <u>1</u> Próximo |                           | 1 registro(s) - Página 1 de 1   |  |
|           | REQUERIMENTOS                                                                                                    |                                                          |                       |               |                       |                           |                                 |  |
|           |                                                                                                    | Requerimento                                             |                       | Assinado      | Preenchimento         | Mensagem do Servidor      | Mensagem do Gestor de Pessoas   |  |
|           | -                                                                                                    | Comprovante de Quitação de P<br>Saúde                    | Plano de 🛛 🖌          | Assinado      | Preenchido            | Inserir                   | -                               |  |
|           |                                                                                                    | Comprovante de Pagamente<br>Mensalidade - 0004687513-CPM | o de<br>MEN/2021      | Assinado      | Preenchido            | Inserir                   | 2                               |  |
|           |                                                                                                    | Incluir Anexo                                            |                       |               |                       |                           |                                 |  |
| Registrar | Resulta                                                                                                    | dos por página: 20 💌                                     |                       | Ante          | rior <b>1</b> Próximo |                           | 1 registro(s) - Página 1 de 1   |  |
| Ciência   | Assinar Selecionado(s) Excluir Selecionado(s)                                                                                                    |                                                          |                       |               |                       |                           |                                 |  |
|           | Registrar Ciência:<br>Dou ciência de que as comunicações relacionadas a este Requerimento, como seu trâmite e decisões, assim como ter vista e acesso às cópias dos<br>documentos nele contido, serão realizados de modo suficiente por meio das ferramentas disponibilizadas pelo Sigepe - Requerimento, como o<br>serviço de Mensageria e por meio do e-mail cadastrado no Sigepe, em conformidade à Lei nº 9.784, de 29 de janeiro de 1999, Art. 3º, III e Art. 26º,<br>caput e § 3º.Declaro que as informações ora prestadas são verdadeiras, sob a pena de responsabilidade administrativa, civil e penal, conforme o ar<br>299 do Código Penal Brasileiro (falsidade ideológica). |                                                          |                       |               |                       |                           |                                 |  |
|           |                                                                                                    |                                                          |                       |               |                       |                           |                                 |  |
|           | Envia                                                                                                    | ar para Análise 🖉 Gravar rascunh                         | Voltar                |               |                       |                           |                                 |  |

## Finalização do envio

Para finalizar sua solicitação, clique na opção "**Enviar para Análise**". Se desejar salvá-la para concluí-la posteriormente, clique na opção "**Gravar Rascunho**".

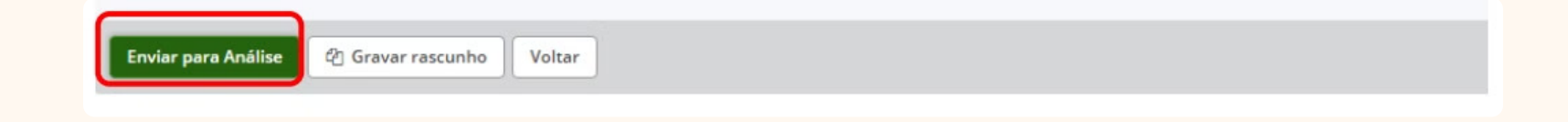

### Análise e conclusão

O setor responsável irá analisar o requerimento. Se estiver tudo correto, o(a) servidor(a) receberá um e-mail solicitando a ciência, caso tenha alguma pendência de documentação o requerimento será devolvido para adequação. Após dar ciência, o processo é finalizado.

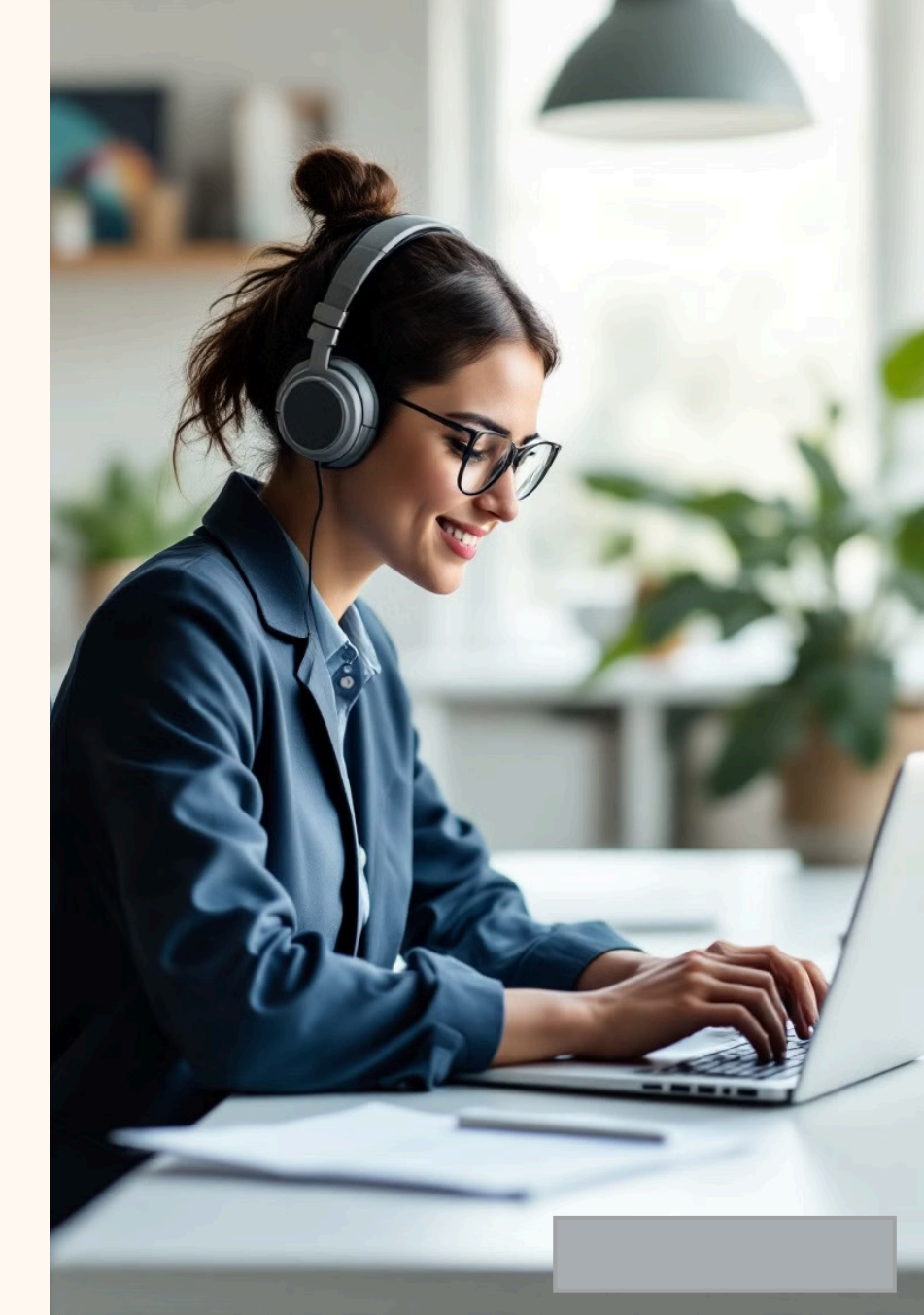

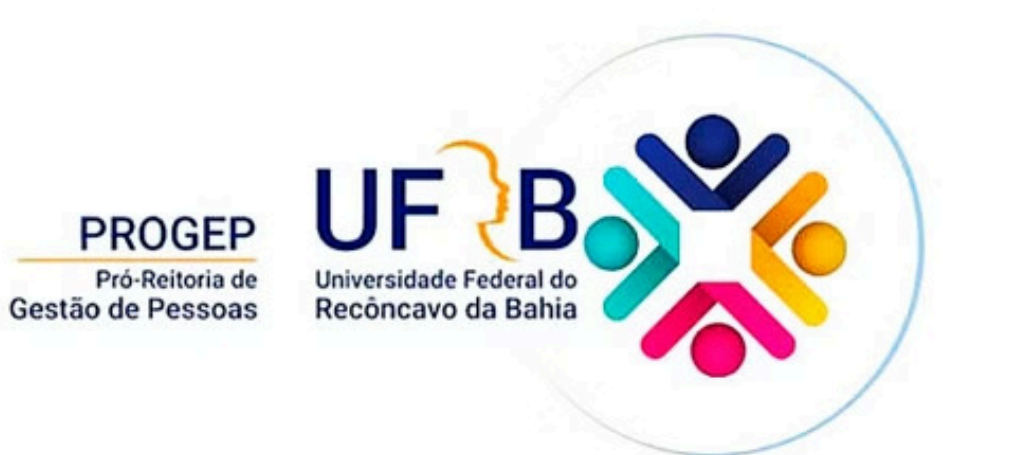

#### Dúvidas?

Envie um e-mail para: **beneficios@progep.ufrb.edu.br**